Guía de referencia rápida (QRG)

# AUTENTICACIÓN MULTIFACTOR (MFA) PARA EL LMS

## ¿Qué es la autenticación multifactor (MFA)?

La autenticación multifactor (MFA) es una medida de ciberseguridad que requiere que las personas verifiquen su identidad utilizando múltiples métodos de autenticación al iniciar sesión en una aplicación o sistema.

Todos los contratistas de servicios, independientemente de su ubicación o dispositivo, deberán completar MFA al acceder al Sistema de gestión de aprendizaje (LMS). No habrá ninguna opción para omitir el paso MFA al iniciar sesión a través de la red BHP, si usa un dispositivo BHP o usa su propia computadora portátil o dispositivo personal.

Se requiere MFA cada vez que inicia sesión en el LMS. Completará MFA mediante un código de acceso único (OTP) enviado a su dirección de correo electrónico personal y luego ingresará el código de 8 dígitos como un nuevo paso dentro del proceso de inicio de sesión habitual.

Deberá asegurarse de que su dirección de correo electrónico esté actualizada con el administrador de su empresa, ya que la OTP se enviará a esa dirección de correo electrónico. También es importante que la dirección de correo electrónico que utilice sea exclusiva para usted. Si no está seguro de qué dirección de correo electrónico está registrada en su archivo personal, comuníquese con el administrador de su empresa para verificarla y actualizarla.

Como nuevo contratista de BHP, recibiré un correo electrónico de activación de ias@notifications.sap.com que contendrá mi ID de usuario y un enlace a "Haga clic aquí para activar su cuenta" con instrucciones sobre cómo activar su cuenta, incluida la configuración de una contraseña de 16 caracteres.

Nota: Si su cuenta del LMS se creó recientemente, recibirá el correo electrónico de activación de IAS en una hora y media o dos a más tardar

Como contratista de BHP recurrente o existente, ingresaré al LMS como suelo hacerlo, utilizando mi ID de usuario y contraseña de siempre a través del enlace del LMS y seguiré las indicaciones para completar el paso de MFA. Nota: Su perfil debe estar ACTIVO en el sistema de

incorporación de contratistas correspondiente. Si su perfil cambia a ACTIVO, puede que tenga que reactivar su cuenta de nuevo y establecer una nueva contraseña.

Concluye el inicio de

sesión al LMS

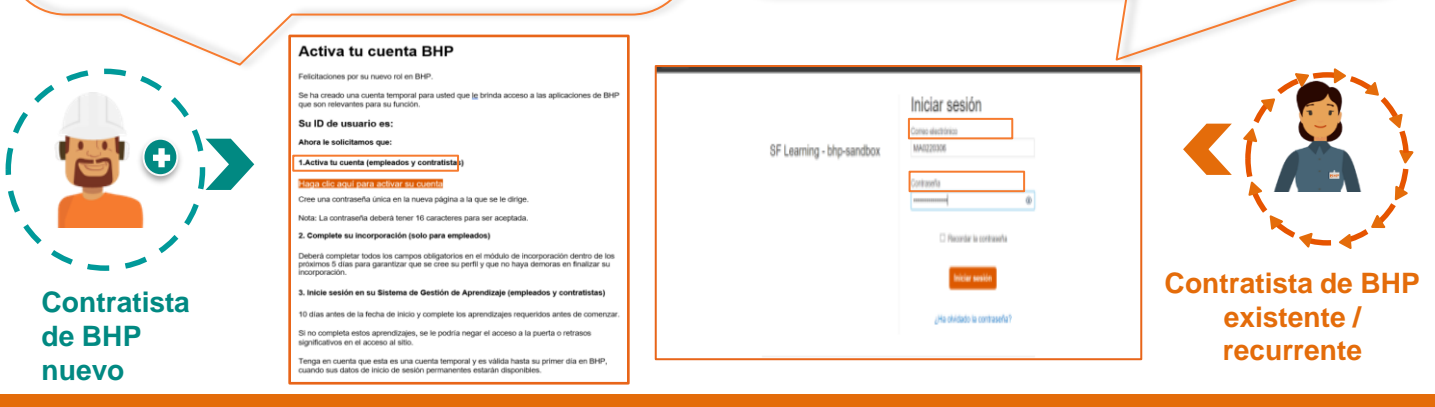

Una vez que haya podido iniciar sesión, deberá completar el paso de MFA siguiendo las instrucciones que aparecen en pantalla. Recuerde tener su cuenta de correo electrónico abierta para obtener la OTP.

autenticador de dos

factores

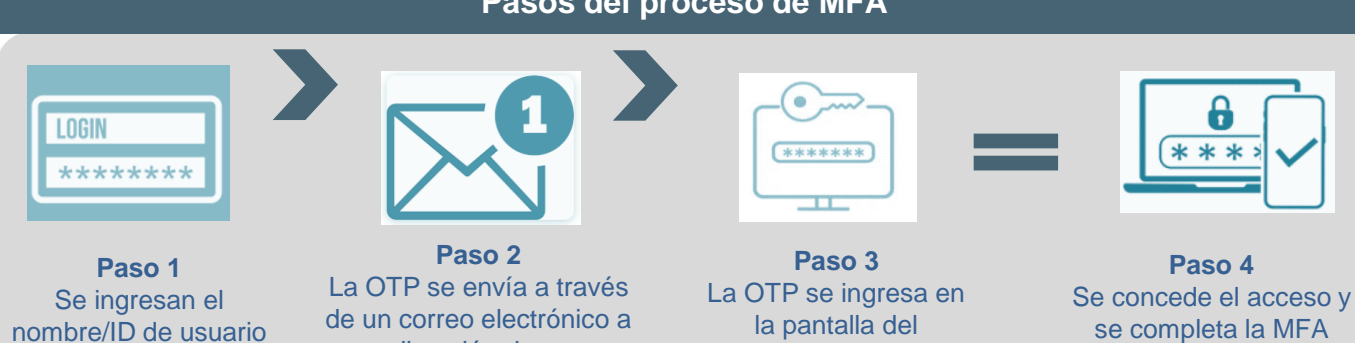

una dirección de correo

electrónico individual

y la contraseña

# Pasos del proceso de MFA

### Nuevos contratistas

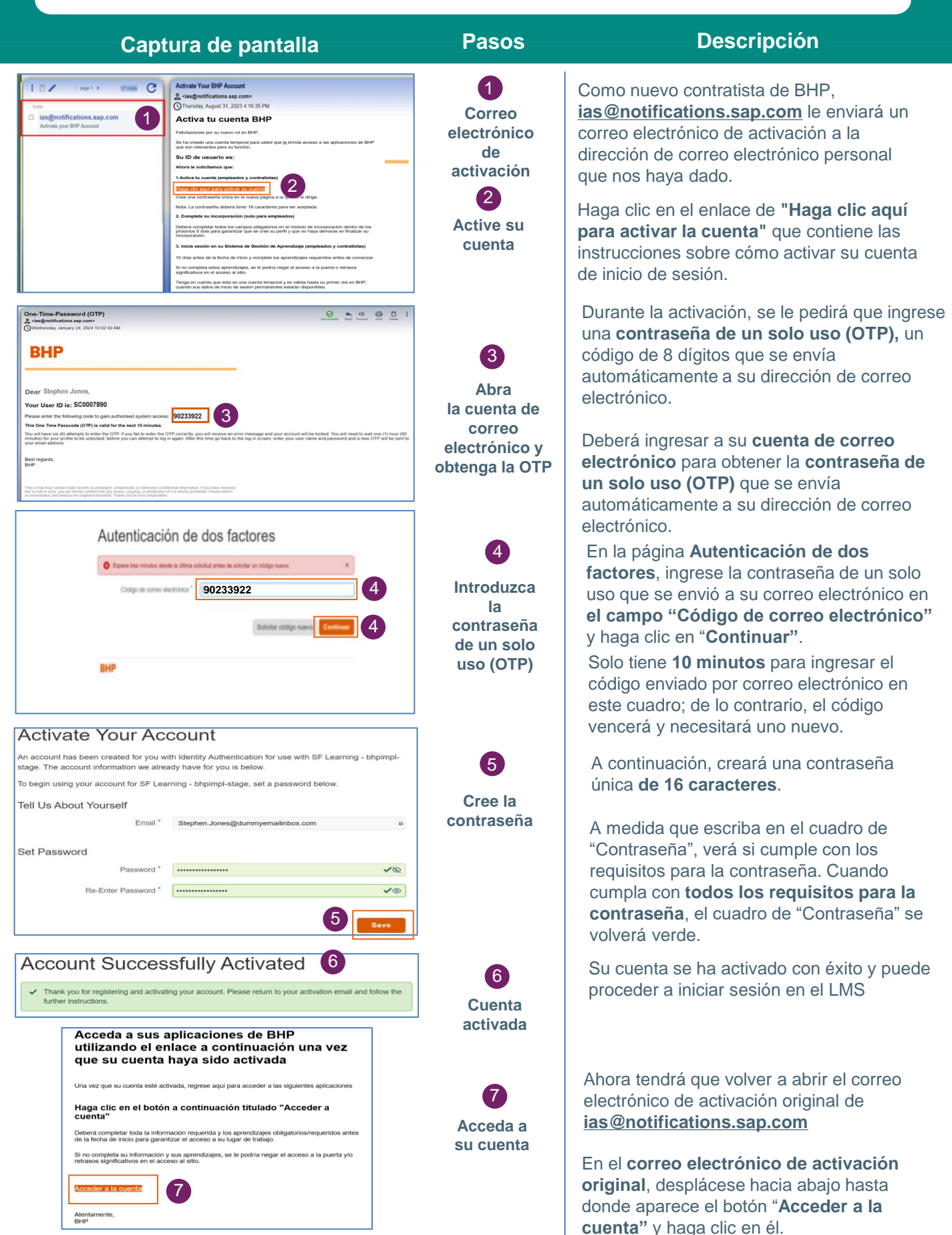

### Contratistas existentes o recurrentes: MFA

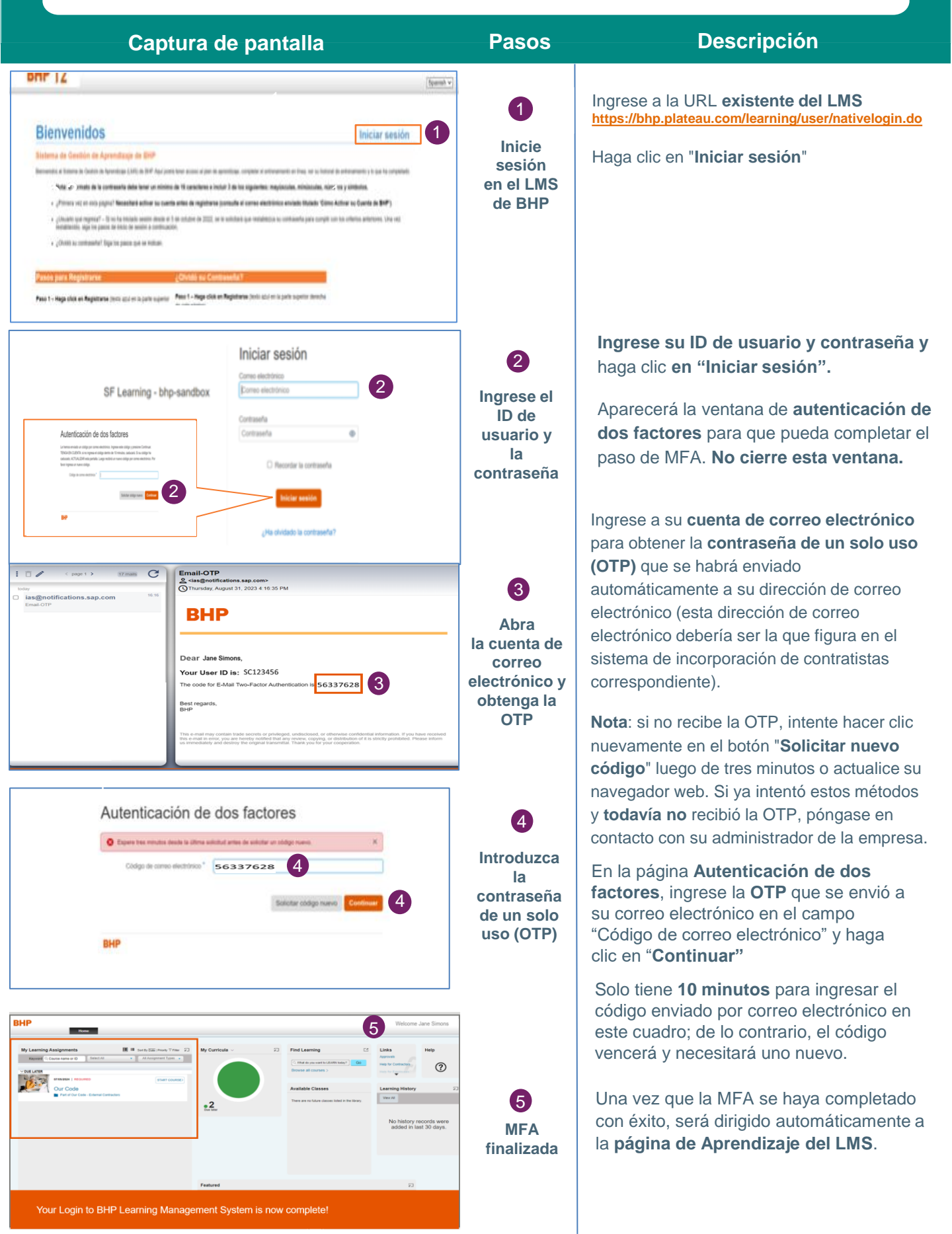

Guía de referencia rápida (QRG)

#### Contratista existente o recurrente: ¿Olvidó su contraseña? Captura de pantalla Descripción Pasos 1 Iniciar sesión ¿Olvidó su ID de usuario o contraseña? e.g. 10123456, IO1234, OD1234, MA1234, I 2 Olvidó su Haga clic en el enlace de ¿Olvidó su contraseña Contraseña Contr aseña ۲ contraseña? ? Recordar la contraseña He olvidado mi contraseña Ingrese su UD de usuario (por ejemplo, 10123456, IO1234, OD1234, MA1234, NEC1234, NW1234, SC1234) y haga clic en Enviar. SI el correo electrónico correcto ha sido capturado en el sistema, recibirá un correco electrónico dentro de los próvimos minutos con un enlace para restablecer la 2 Ingrese su ID de usuario en la página siguiente y haga clic en "Enviar". contraseña. Ingrese el ID SC123456 2 ID de usuario \* de usuario NOTA: Su ID de usuario no debe contener espacios BHP Si su cuenta está ACTIVA, verá la confirmación en pantalla y se le enviará un He olvidado mi contraseña correo electrónico. 3 0 Si existe una cuenta, se ha enviado un correo electrónico con un enlace para restablecer su contraseña 3 Pantalla de Si está INACTIVA, su Contractor/Vendor Haga clic en el enlace del correo electrónico. Se le redirigirá a una página donde podrá reinicializar la confirmación contraseña. El enlace del correo electrónico caducará en 4 horas a partir de ahora. Administrator deberá actualizarla a **ACTIVA** BHP Nota: Si su cuenta acaba de ser reactivada, deberá establecer una nueva contraseña, ya que la anterior no funcionará 4 BHP A continuación, recibirá un correo electrónico Restablecer la contraseña Busque en de ias@notifications.sap.com con el asunto: su cuenta de Por favor, restablezca su contraseña correo electrónico el Su ID de usuario figurará en el correo enlace para reestablecer electrónico. la contraseña Botón "Haga clic aquí para restablecer su contraseña". Reinicialice su contraseña Restablezca la contraseña de su cuenta a continuación. Su contraseña debe tener un mínimo de 16 caracteres e incluir al menos 3 de los siguientes: letras mayúsculas, letras minúsculas, números, símbolos. Cuando haya cumplido con éxito los criterios de A medida que escriba su nueva 5 contraseña, el cuadro de contraseña se volverá verde. contraseña en el cuadro de "Contraseña", los requisitos para la contraseña se Nueva contraseña\* ---5 Restablezca volverán verdes y verá una "marca" junto ✓ La contraseña debe tener entre 16 y 255 caracteres Vuelva a introducir la contraseña luir 3 de lo siguier su al requisito. Mayúsculas contraseña ✓ Minúsculas Debe cumplir con todos los requisitos ✓ Números antes de poder hacer clic en "Guardar". Haga clic en "Guardar". BHP